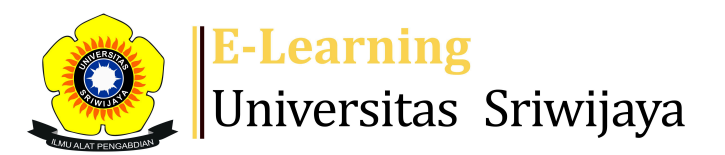

# Dr. Rofiqoh Purnamaria, S.P, M.Si - DP

#### Dashboard > Courses > 05 Faculty of Agriculture > 54204-Undergraduate Program in Agronomy > 2425-01-PAG3105 KULTUR JARINGAN > General > KELAS AGR PLG > KELAS AGR PLG

2425-01-PAG3105 KULTUR JARINGAN KELAS AGR PLG

0

| S               | essions  | Add se  | ession | Report   | Import                                                                 | Export                | Status set                       | Te             | mporary ι | isers |            |  |
|-----------------|----------|---------|--------|----------|------------------------------------------------------------------------|-----------------------|----------------------------------|----------------|-----------|-------|------------|--|
| Sessions<br>All |          |         |        |          | ~                                                                      | All                   | All past                         | Months         | Weeks     | Days  |            |  |
| #               |          | Date    | Time   |          | Туре                                                                   | Descripti             | ion                              |                |           |       | Actions    |  |
| 1               | Fri 16 A | ug 2024 | 1:30PM | - 3:10PM | Group:<br>2425-01-<br>PAG3105-<br>P01<br>KULTUR<br>JARINGAN<br>AGR PLG | 19830920<br>Irmawati, | )2022032001;<br>S.P., M.Sc., N   | ; Dr.<br>1.Si. |           | ¢     | <b>*</b> × |  |
| 2               | Fri 23 A | ug 2024 | 1:20PM | - 3PM    | Group:<br>2425-01-<br>PAG3105-<br>P01<br>KULTUR<br>JARINGAN<br>AGR PLG | 19830920<br>Irmawati, | )2022032001;<br>S.P., M.Sc., N   | ; Dr.<br>1.Si. |           | ¢     | <b>*</b> × |  |
| 3               | Fri 30 A | ug 2024 | 1:20PM | - 3PM    | Group:<br>2425-01-<br>PAG3105-<br>P01<br>KULTUR<br>JARINGAN<br>AGR PLG | 19830920<br>Irmawati, | )2022032001;<br>, S.P., M.Sc., N | ; Dr.<br>1.Si. |           | ¢     | ⇔×         |  |

| #  | Date             | Time            | Туре                                                                   | Description                                             | Actions        |
|----|------------------|-----------------|------------------------------------------------------------------------|---------------------------------------------------------|----------------|
| 4  | Fri 6 Sept 2024  | 1:20PM - 3PM    | Group:<br>2425-01-<br>PAG3105-<br>P01<br>KULTUR<br>JARINGAN<br>AGR PLG | 198309202022032001; Dr.<br>Irmawati, S.P., M.Sc., M.Si. | <b>è ⇔ X</b> □ |
| 5  | Fri 13 Sept 2024 | 1:20PM - 3PM    | Group:<br>2425-01-<br>PAG3105-<br>P01<br>KULTUR<br>JARINGAN<br>AGR PLG | 198309202022032001; Dr.<br>Irmawati, S.P., M.Sc., M.Si. | <b>è ⇔ X</b> □ |
| 6  | Fri 20 Sept 2024 | 1:20PM - 3PM    | Group:<br>2425-01-<br>PAG3105-<br>P01<br>KULTUR<br>JARINGAN<br>AGR PLG | 198309202022032001; Dr.<br>Irmawati, S.P., M.Sc., M.Si. | <b>е ⇔ Х</b> □ |
| 7  | Fri 27 Sept 2024 | 1:20PM - 3PM    | Group:<br>2425-01-<br>PAG3105-<br>P01<br>KULTUR<br>JARINGAN<br>AGR PLG | 196106211986022005;Dr.lr.Marlina,<br>MSi                | <b>è ⇔ X</b> □ |
| 8  | Fri 4 Oct 2024   | 1:20PM - 3PM    | Group:<br>2425-01-<br>PAG3105-<br>P01<br>KULTUR<br>JARINGAN<br>AGR PLG | 196106211986022005;Dr.lr.Marlina<br>MSi                 | <b>è ⇔ X</b> □ |
| 9  | Fri 4 Oct 2024   | 3:10PM - 4:50PM | Group:<br>2425-01-<br>PAG3105-<br>P01<br>KULTUR<br>JARINGAN<br>AGR PLG | 196106211986022005;Dr.lr.Marlina<br>MSi                 | <b>è ⇔ X</b> □ |
| 10 | Fri 11 Oct 2024  | 1:20PM - 3PM    | Group:<br>2425-01-<br>PAG3105-<br>P01<br>KULTUR<br>JARINGAN<br>AGR PLG | 196106211986022005;Dr.lr.Marlina<br>MSi                 | <b>è ⇔ X</b> □ |

| #  | Date                 | Time     | Туре                                                                     | Description                                                               | Actions        |
|----|----------------------|----------|--------------------------------------------------------------------------|---------------------------------------------------------------------------|----------------|
| 11 | Fri 18 Oct 2024      | 1:20PM - | Group:<br>2425-01<br>PAG310<br>- 3PM P01<br>KULTUR<br>JARINGA<br>AGR PLC | -<br>5-<br>Regular class session<br>N                                     | <b>è ☆ X</b> □ |
| 12 | Fri 25 Oct 2024      | 1:20PM - | Group:<br>2425-01<br>PAG310<br>- 3PM P01<br>KULTUR<br>JARINGA<br>AGR PLC | -<br>5-<br>196303091987032001; Dr. Ir. Mery<br>Hasmeda, MSc.<br>N         | <b>è ☆ X</b> □ |
| 13 | Fri 1 Nov 2024       | 1:20PM - | Group:<br>2425-01<br>PAG310<br>- 3PM P01<br>KULTUR<br>JARINGA<br>AGR PLC | -<br>5- 196303091987032001: Dr. Ir. Mery<br>Hasmeda, MSc.<br>N            | <b>è ☆ X</b> □ |
| 14 | Fri 8 Nov 2024       | 1:20PM - | Group:<br>2425-01<br>PAG310<br>- 3PM P01<br>KULTUR<br>JARINGA<br>AGR PLC | -<br><sup>5-</sup> 196303091987032001: Dr. lr. Mery<br>Hasmeda, MSc.<br>N | <b>è ☆ X</b> □ |
| 15 | Fri 15 Nov 2024      | 1:20PM - | Group:<br>2425-01<br>PAG310<br>- 3PM P01<br>KULTUR<br>JARINGA<br>AGR PLC | -<br>5-<br>196303091987032001: Dr. lr. Mery<br>Hasmeda, MSc.<br>N         | <b>è ☆ X</b> □ |
| 16 | Fri 22 Nov 2024 12AM |          | Group:<br>2425-01<br>PAG310<br>P01<br>KULTUR<br>JARINGA<br>AGR PLC       | -<br>5- 196303091987032001: Dr. lr. Mery<br>Hasmeda, MSc.<br>N            | • * × 🗆        |
| ?  |                      |          |                                                                          | Choose                                                                    | ✔ ОК           |
|    |                      |          |                                                                          |                                                                           |                |
| •  | KELAS AGR LA         | YO       | Jump to                                                                  |                                                                           | ~              |
|    | TUGAS 🕨              |          |                                                                          |                                                                           |                |

## 🍄 Administration

Attendance administration

Settings

Locally assigned roles

Permissions

2 Check permissions

**T** Filters

📥 Competency breakdown

Logs

🏦 Backup

📩 Restore

Course administration

## 👬 Navigation

#### Dashboard 🕋 Site home Site pages My courses 2425-01-PAG3106 NUTRISI TANAMAN 2425-01-PAG3101 BUDIDAYA TANAMAN SAYURAN 2425-01-PAG1003 AGROKLIMATOLOGI 2425-01-PAG1101 BOTANI 2425-01-PAE2106 SISTEM PRODUKSI TANAMAN HORTIKULTURA Courses 05 Faculty of Agriculture 54001-Doctoral Program in Agriculture Science 54101-Master Program in Agribusiness 54104-Master Program in Plant Science 26106-Master Program in Agricultural Industrial Te... 41201-Undergraduate Program in Agricultural Engine... 41231-Undergraduate Program in Agricultural Produc... 54201-Undergraduate Program in Agribusiness 54204-Undergraduate Program in Agronomy 2425-01-PAG1005 DASAR-DASAR AGRONOMI 2425-01-PAG3107 PRODUKSI TANAMAN PERKEBUNAN KARET ... 2425-01-PAG3105 KULTUR JARINGAN Participants 🏆 Badges Competencies Grades

General

Announcements

🏖 KELAS AGR LAYO

🗞 KELAS AGR PLG

Topic 1

Topic 2

Topic 3

Topic 4

Topic 5 Topic 6

Topic 7

Topic 8

Topic 9

Topic 10

Topic 11

Mery Hasmeda: Kuliah keduabelas Klas Indralaya dan...

Mery Hasmeda: Kuliah ketiga belas Indralaya dan Pa...

Mery Hasmeda: Kuliah keempat Belas; Klas Indralaya...

Mery Hasmeda: Kuliah kelima belas Klas Indralaya d...

Mery Hasmeda: Kuliah ke enam belas:Ujian Akhir Kl... Topic 17

2425-01-PAG3104 ARSITEKTUR PERTANAMAN

2425-01-PAG3103 PERTANIAN ORGANIK

2425-01-PAG3102 BUDIDAYA TANAMAN BUAH-BUAHAN

2425-01-PAG2105 BIOKIMIA TANAMAN

2425-01-PAG2104 ILMU GULMA

2425-01-PAG2103 PEMULIAAN TANAMAN MODERN

2425-01-PAG2102 FISIOLOGI TANAMAN

2425-01-PAG2101 EKOLOGI TANAMAN

2425-01-PAG1102 AGROKIMIA

54211-Undergraduate Program in Agroecotechnology

54231-Undergraduate Program in Animal Science

54243-Undergraduate Program in Aquaculture

54244-Undergraduate Program in Fisheries Product T...

54294-Undergraduate Program in Soil Science

54295-Undergraduate Program in Plant Protection

MK KODE PER

01 Faculty of Economics

02 Faculty of Law

03 Faculty of Engineering

04 Faculty of Medicine

06 Faculty of Teacher Training and Education

07 Faculty of Social and Politic Science

08 Faculty of Mathematics and Natural Science

09 Faculty of Computer Science

10 Faculty of Public Health

11 Postgraduates Study

12 UPT-Matakuliah Pembentukan Kepribadian (MPK)

13 UPT Lembaga Bahasa

14 UPT Perpustakaan

15 UPT Teknologi Informasi dan Komunikasi

16 LP3MP-Pelatihan

🚯 Help and documentation